# Запознавање со Microsoft Excel 2007

**Spreadsheet програмите** (програми за табеларни пресметувања) се користат за претставување на податоци во форма на табела. Покрај креирањето, форматирањето и уредувањето на податоците со користење на формули и функции, **Excel** овозможува правење на пресметки врз основа на внесените податоци и нивно графичко претставување.

**Excel** може да се активира на два начини:

- Преку Старт менито → All Programs → Microsoft Office → Microsoft Office Excel 2007;
- Преку кратенка на Desktop.

Откако ќе се вклучи апликацијата, генерално многу работи ќе ви бидат познати доколку сте го совладале Word, освен работната површина (делот каде се впишуваат податоците) која е прилично поразлична.

Основни елементи на апликацијата Excel ce:

- Работна книга (workbook). Документот на кој се работи во Excel (.xlsx).
- Работен лист (worksheet). Иницијално Excel има три работни листа.
- Клетка/Ќелија (cell). Работните листови се состојат од колони и редови во чиј просек се формираат квадратчиња наречени ќелии.

# Работни листови (worksheet)

**Microsoft Excel** се состои од работни листови. Секој работен лист содржи колони и редови. **Редовите** се бележат со броеви (1, 2, 3, ... ), додека **колоните** се бележат со букви (A, B, ... Z, AA, AB, AC, ... ). Името на секоја ќелија е дефинирано со број (ред) и буква (колона). На пример, А1.

|              |       | ) - (2 - 🛕                         | Ŧ                                   |                           | Bool   | d - Micros | oft Excel |                                           |                             |                                 | -   | = x  |
|--------------|-------|------------------------------------|-------------------------------------|---------------------------|--------|------------|-----------|-------------------------------------------|-----------------------------|---------------------------------|-----|------|
|              | Hom   | e Insert                           | Page La                             | yout Fo                   | rmulas | Data Re    | view Vi   | ew Add-                                   | Ins Acr                     | obat                            | 0 - | = x  |
| Pas<br>Clipt | te 🛷  | Calibri<br>B Z U<br>- On -<br>Font | • 11 •<br>• A A<br>•<br>•<br>•<br>• | 三 王 王<br>王 王 王<br>注 律 律 4 | ■      | General    | Styles    | Insert ▼<br>Delete ▼<br>Format ▼<br>Cells | Σ + A<br>· A<br>· Fi<br>· E | ort & Find &<br>Iter * Select * |     |      |
| A            | 1 - ( | ● fs                               | c                                   |                           |        |            |           |                                           |                             |                                 |     | ×    |
|              | А     | В                                  | С                                   | D                         | E      | F          | G         | Н                                         | 1                           | J                               | К   | -    |
| 1            |       |                                    |                                     |                           |        |            |           |                                           |                             |                                 |     |      |
| 2            |       |                                    |                                     |                           |        |            |           |                                           |                             |                                 |     |      |
| 3            |       |                                    |                                     |                           |        |            |           |                                           |                             |                                 |     |      |
| 5            |       |                                    |                                     |                           |        |            |           |                                           |                             |                                 |     |      |
| 6            |       |                                    |                                     |                           |        |            |           |                                           |                             |                                 |     |      |
| 7            |       |                                    |                                     |                           |        |            |           |                                           |                             |                                 |     | =    |
| 8            |       |                                    |                                     |                           |        |            |           |                                           |                             |                                 |     |      |
| 9            |       |                                    |                                     |                           |        |            |           |                                           |                             |                                 |     |      |
| 10           |       |                                    |                                     |                           |        |            |           |                                           |                             |                                 |     |      |
| 11           |       |                                    |                                     |                           |        |            |           |                                           |                             |                                 |     |      |
| 12           |       |                                    |                                     |                           |        |            |           |                                           |                             |                                 |     |      |
| 13           |       |                                    |                                     |                           |        |            |           |                                           |                             |                                 |     |      |
| 14           |       |                                    |                                     |                           |        |            |           |                                           |                             |                                 |     |      |
| 15           |       |                                    |                                     |                           |        |            |           |                                           |                             |                                 |     |      |
| 16           |       | Cha                                | -+2 /54-                            | -+2 /*2                   |        |            | 5.4       |                                           |                             |                                 | _   | × 1  |
| Read         | iv SI | neet1 / She                        | etz / she                           |                           |        |            |           |                                           | 回 四 100                     | % 🔾                             |     | ÷ .: |
|              |       |                                    |                                     |                           |        |            |           |                                           |                             |                                 | ~   |      |

⋧

# Лента за формула (The formula Bar)

```
A1 \checkmark ( f_x
```

Доколку лентата за формула е вклучена, адресата на ќелијата која е селектирана се прикажува во **полето за име (Name box)** кое е лоцирано од левата страна на лентата за формула. Она што е запишано во ќелијата се прикажува на десната страна од лентата за формула. Доколку лентата за формула не е прикажана на прозорецот, тогаш треба да се направат следниве чекори:

- **1.** Изберете го View табот.
- **2.** Селектирајте ја лентата за формула во групата Show/Hide. Лентата за формула се појавува.

| 6    | ) - 0      | - <b>( )</b> =  |         | Bog          | ok1 - Mic | rosoft E | xcel         |                               | X             |
|------|------------|-----------------|---------|--------------|-----------|----------|--------------|-------------------------------|---------------|
| C    | Home       | Insert Page Lav | out Eo  | rmulas       | Data      | Deview   | Cu           | stomize Status Bar            |               |
|      |            | insere ruge tuy |         |              | -         |          | $\checkmark$ | Cell Mo <u>d</u> e            | Ready         |
|      | Calib      | ri • 11 •       |         |              | General   | -        | $\checkmark$ | Signatures                    | Off           |
| Pa   | aste B     |                 |         |              | - 0 00    | , s      | $\checkmark$ | Information Management Policy | Off           |
| Cliv | • V 🛄      | Eant R          |         | W/T          | .00 →.0   | 5        | $\checkmark$ | Permissions                   | Off           |
| Cut  |            | Font (a)        | Alignme | ent 🖓        | Number    |          |              | Caps Loc <u>k</u>             | Off           |
|      | ₿3 ▼       | Jx 234          |         |              |           |          |              | Num Lock                      | On            |
|      | A          | В               | С       | D            | E         |          | $\checkmark$ | Scroll Lock                   | Off           |
| 1    |            | Продажба        |         |              |           |          | $\checkmark$ | <u>F</u> ixed Decimal         | Off           |
| 2    | Понелелиии | продажоа        |         |              |           |          | -            | Overtype Mode                 |               |
| 4    | Вторник    | 432             |         |              |           |          | $\checkmark$ | End Mode                      |               |
| 5    | Среда      | 534             |         |              | _         |          |              | Macro Recording               | Not Recording |
| 6    | Четврток   | 32              |         |              |           |          | $\checkmark$ | Selection Mode                |               |
| 7    | Петок      | 678             |         |              |           |          | $\checkmark$ | Page Number                   |               |
| 8    | Сабота     | 69              |         |              |           |          |              | Average                       | 284.4285714   |
| 9    | Недела     | 12              |         |              |           |          |              | Count                         | , 7           |
| 10   | Вкупно     | 1991            |         |              |           |          |              | Numerical Count               |               |
| 11   |            |                 |         |              | -         |          |              | Minimum                       |               |
| 12   |            |                 | Стат    | гусна        | лент      | a —      |              | Maximum                       |               |
| 14   |            |                 |         | yena         |           | -        |              | Sum                           | 1991          |
| 15   |            |                 |         |              |           |          |              | -<br>View Shortcuts           |               |
| 16   |            |                 |         |              |           |          |              | Zoom                          | 100%          |
| H    | Sheet1     | / Sheet2 / Shee | 7 🖘 /   | /            |           |          |              | Zoom Slider                   | 10070         |
| Rea  | dv         |                 | Av      | erage: 284.4 | 285714    | Count: 7 |              |                               |               |

# Статусна Лента (The Status Bar)

Статусната лента се појавува на дното од Excel прозорецот и дава информации како збирот, просекот, минималната и максималната вредност на селектираните броеви. Изгледот на статусната лента може да го промениме со десен клик на статусната лента и избирање на опциите кои ги сакаме од менито за прилагодување на статусната лента.

### Движењето низ работниот лист

- Преку тастатура:
  - о Стрелки нагоре, надолу, лево, десно;
  - о PgUp, PgDn нагоре-надолу еден екран;
  - о Ctrl+↓, Ctrl+↑ на врвот или дното на делот кој содржи податоци;

- $\circ$  Ctrl+ $\rightarrow$ , Ctrl+ $\leftarrow$  на почетокот или на крајот на делот кој содржи податоци;
- Alt+ PgUp, Alt+PgDn налево-надесно еден екран;
- Ctrl+backspace враќа назад да се гледа активната ќелија;
- о Scroll Lock активиран при движење активната ќелија не се губи;
- Ноте на почетокот на редот.
- Со глушец:
  - о Соклик
  - Со тркалце

### Креирање и зачувување на нови документи

Креирање на нов Работен лист во Excel:

 $\rightarrow$  New  $\rightarrow$  Blank Workbook Копчето Office

Зачувување на документи:

 $\rightarrow$  Save As  $\rightarrow$  Excel Workbook Копчето Office

Затварање на документ:

→ Close Копчето Office

#### Внесување на податоци

Пред да се внесат податоци во ќелиите, треба да дефинираме какви типови податоци сакаме да внесеме (текст, броеви, датуми, итн.). Иницијално постои тип General, кој овозможува да се внесат повеќе типови податоци, но препорачливо е да се користат конкретни типови (датум, бројки, текст, итн.). Може да селектираме повеќе ќелии и да дефинираме каков тип на податоци ќе внесуваме. Типот на податокот може да се одреди на следниов начин:

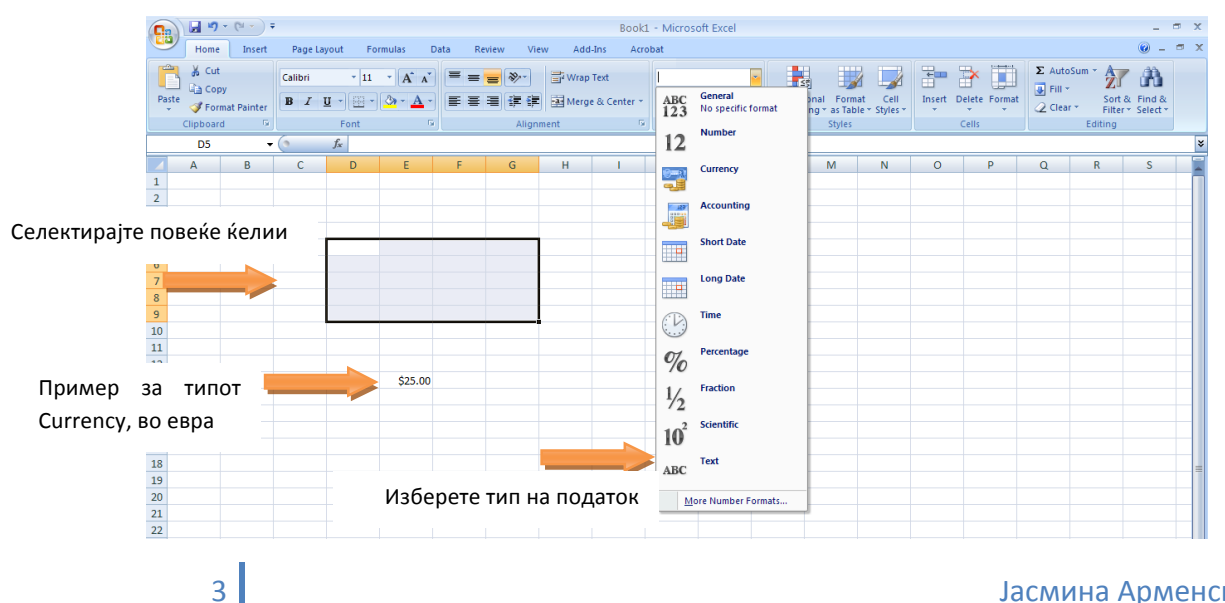

#### Јасмина Арменска Ј.

### Форматирање на податоците

Најголемиот дел од податоците се форматираат преку Ноте табот.

|     | ) 🖬 🤊          | · (") ·                            | Ŧ                                      |                                                                |                        |                          |                                 |                       | Book1            | - Micro           | oft Excel                     |                       |                                   |                            |          |                       |                            |                                       | -                     | □ X      |
|-----|----------------|------------------------------------|----------------------------------------|----------------------------------------------------------------|------------------------|--------------------------|---------------------------------|-----------------------|------------------|-------------------|-------------------------------|-----------------------|-----------------------------------|----------------------------|----------|-----------------------|----------------------------|---------------------------------------|-----------------------|----------|
|     | Home           | e Insert                           | Page La                                | yout Fo                                                        | rmulas                 | Data Re                  | eview Vie                       | ew Add                | -Ins Acro        | bat               |                               |                       |                                   |                            |          |                       |                            |                                       | <ul> <li>—</li> </ul> |          |
| Pas | te<br>Clipboar | t<br>py<br>rmat Painter<br>rd 🕞    | Calibri<br>B I                         | <ul> <li>✓ 11</li> <li><u>U</u> → □ →</li> <li>Font</li> </ul> | • A A                  |                          | ■ ≫r<br>■ 译 译<br>Align          | Wrap<br>Merge<br>ment | Text<br>& Center | General<br>\$ - 9 | v<br>6 • €.00 ÷.00<br>umber ি | Conditio<br>Formattin | inal Forr<br>ng * as Ta<br>Styles | nat Cell<br>ble * Styles * | Insert   | Delete Forma<br>Cells | Σ Autos<br>Fill →<br>Clear | Sort &<br>Sort &<br>Filter<br>Editing | Find &<br>Select +    |          |
|     | 83             |                                    |                                        | J* Tipe,                                                       | д да се вне            | есат подат               | оците во ке                     | елиите, тр            | еоа да деф       | инирате           | какви типови                  | на пода               | гоци ке і                         | внесувате (                | текст, о | роеви, дату           | ми и тн). Ин               | ицијално                              | постои                | <b>*</b> |
|     | A              | В                                  | C                                      | D                                                              | E                      | F                        | G                               | н                     |                  | J                 | к                             | L                     | M                                 | N                          | 0        | P                     | Q                          | R                                     | 5                     | -        |
| 2   |                |                                    |                                        |                                                                |                        |                          |                                 |                       |                  |                   |                               |                       |                                   |                            |          |                       |                            |                                       |                       |          |
| 3   |                |                                    |                                        |                                                                |                        |                          |                                 |                       |                  |                   |                               |                       |                                   |                            |          |                       |                            |                                       |                       |          |
|     |                | Пред да с                          | е внесат п                             | одатоците                                                      | е во келии             | те, треба,               | да дефини                       |                       |                  |                   | Me                            | erge                  | &                                 | Cent                       | er,      | но н                  | ема                        | Wra                                   | р                     |          |
| 4   |                |                                    |                                        |                                                                |                        |                          |                                 |                       |                  |                   |                               |                       |                                   |                            |          |                       |                            |                                       |                       |          |
| 5   |                |                                    |                                        |                                                                |                        |                          |                                 |                       |                  |                   |                               |                       |                                   |                            |          |                       |                            |                                       |                       |          |
| 6   |                |                                    |                                        |                                                                |                        |                          |                                 |                       |                  |                   |                               |                       |                                   |                            |          |                       |                            |                                       |                       |          |
| 7   |                | Пред да с<br>дефинира<br>броеви, д | е внесат п<br>ате какви т<br>атуми и т | одатоците<br>ипови на<br>н).                                   | е во келии<br>податоци | те, треба,<br>ќе внесува | да<br>ате <mark>(</mark> текст, |                       |                  |                   | Me                            | erge                  | & C                               | ente                       | r co     | Wrap                  | ) Text                     |                                       |                       |          |
| 8   |                | opocontr                           |                                        |                                                                |                        |                          |                                 |                       |                  |                   |                               |                       |                                   |                            |          |                       |                            |                                       |                       |          |
| 9   |                |                                    |                                        |                                                                |                        |                          |                                 |                       |                  |                   |                               |                       |                                   |                            |          |                       |                            |                                       |                       |          |

- Фонтови, големина на фонтови, боја, итн.
- Порамнување.
- Насоки на текст текстот може да се прикаже во различни насоки.
- Wrap Text "завиткување" на текстот во ќелијата за да може да биде видлив.
- Merge Cells спојување на повеќе ќелии и трансформирање на истите во една.
- Граници на ќелиите.

### Дополнителни форматирања

Често пати се случува да сакаме да направите некое специјално форматирање. На пример, имаме листа од студенти со оценки и сакаме со зелена боја да се прикажат сите оние кои имаат оценка над 5, а со црвена сите со оценка 5. Тоа можеме да го направиме преку следниве команди:

| <b>C</b> |                         | n) - (n -                   | Ŧ                |                        |          |         |            | B                         | ook1 - Mi       | icrosoft Exce  | el               |     |                                            |          |                        |                             |                           | - • ×          |
|----------|-------------------------|-----------------------------|------------------|------------------------|----------|---------|------------|---------------------------|-----------------|----------------|------------------|-----|--------------------------------------------|----------|------------------------|-----------------------------|---------------------------|----------------|
|          | Ho                      | me Ins                      | ert Page Layo    | ut Formula:            | a Data   | Review  | View       | Add-Ins                   | Acrobat         |                |                  |     |                                            |          |                        |                             | C                         | ) _ = x        |
| Pas      | l à c<br>⊡ ⊡ c<br>te ≪r | Cut<br>Copy<br>Format Paint | Calibri<br>B I U | * 11 * ,               |          | = =     | »-<br>FF   | Vrap Text<br>Aerge & Cent | Gen<br>ter ~ \$ | neral<br>• % • | .0 .00<br>00 ≫.0 | Cor | nditional<br>matting v as Table v Styles v | tinsert  | Delete Format<br>∠ C   | utoSum *<br>ill *<br>lear * | Sort & Fir<br>Filter * Se | nd &<br>lect * |
|          | Clipbo                  | ard                         | 6                | Font                   | Ga .     |         | Alignment  |                           | 5               | Number         | Gi.              |     | Highlight Calls Pular                      |          | Country Theor          | Ec                          | liting                    |                |
|          | BB                      | 3                           | <b>▼</b> (* .    | f <sub>×</sub> 0016 ФИ |          |         |            |                           |                 |                |                  |     |                                            |          | Greater Inan           | L                           |                           | 2              |
|          | Α                       | В                           | С                | D                      | E        | F       | G          | Н                         | 1.1             | J              | K                |     | Top/Bottom Rules                           |          | Less Than              | Q                           | R                         | S a            |
| 1        |                         |                             |                  |                        |          |         |            |                           |                 |                |                  |     | 10                                         | 4        | Less man               | L                           |                           |                |
| 2        |                         | индекс                      | Презиме          | Име                    | Град     | Оценка  | со зборови |                           |                 |                |                  |     | Data Bars                                  |          | Retween                | L                           |                           |                |
| 3        |                         | 0016 ФИ                     | Кукунешоски      | Александар             | Скопје   | 6       | шест       | -                         |                 |                |                  |     |                                            |          | Detweenin              | E                           |                           |                |
| 4        |                         | 0029 ФИ                     | Танчески         | Бранко                 | Охрия    | 0       | солум      |                           |                 |                |                  |     | Color Scales                               |          | Found To               | E                           |                           |                |
| 6        |                         | 0032 ΦM                     | Василески        | Ларио                  | Охрид    | 8       | осум       |                           |                 |                |                  |     | E color genes                              | <u> </u> | Eddar to:              | -                           |                           |                |
| 7        |                         | 0034 ФИ                     | Митаноски        | Михаил                 | Струга   | 9       | левет      |                           |                 |                |                  |     | Iron Satr                                  |          | Text that Contains     |                             |                           |                |
| 8        |                         | 0035 ФИ                     | Бошевски         | Александар             | Струмица | 10      | десет      |                           |                 |                |                  |     |                                            | ab       | 1ext that contains     |                             |                           |                |
| 9        |                         | 0036 ФИ                     | Шопоски          | Михајло                | Скопје   | 10      | десет      |                           |                 |                |                  | E   | New Rule                                   |          | A Data Oscaria a       |                             |                           |                |
| 10       |                         | 0037 ФИ                     | Стоески          | Игор                   | Скопје   | 7       | седум      |                           |                 |                |                  | B   | Clear Rules                                |          | A Date Occurring       |                             |                           |                |
| 11       |                         | 0038 ФИ                     | Ристески         | Александар             | Скопје   | 8       | осум       |                           |                 |                |                  |     | Manage <u>R</u> ules                       |          | Description Mathematic |                             |                           |                |
| 12       |                         | 0050 ФИ                     | Фазловски        | Hacep                  | Струмица | 9       | девет      |                           |                 |                |                  | -   |                                            |          | Duplicate values       |                             |                           |                |
| 13       |                         | 0052 ФИ                     | Броња            | Енсар                  | Велес    | 9       | девет      |                           |                 |                |                  |     |                                            |          | More Rules             |                             |                           |                |
| 14       |                         | 0054 ФИ                     | Љатовски         | Александар             | Охрид    | 9       | девет      |                           |                 |                |                  |     |                                            |          |                        |                             |                           |                |
| 15       |                         | 0055 ФИ                     | Шеали            | Ердил                  | Велес    | 7       | седум      |                           |                 |                |                  |     |                                            |          |                        |                             |                           |                |
| 16       |                         | 0057 ФИ                     | Крстевски        | Владимир               | Скопје   | 7       | седум      |                           |                 |                |                  |     |                                            |          |                        |                             |                           |                |
| 17       |                         | 0059 ФИ                     | Асан             | Исмаил                 | Струмица | 8       | осум       |                           |                 |                |                  |     |                                            |          |                        |                             |                           |                |
| 18       |                         | 0064 ФИ                     | Цветаноска       | Верче                  | Велес    | 8       | осум       |                           |                 |                |                  |     |                                            |          |                        |                             |                           | =              |
| 19       |                         | 0071 ΦN                     | Ивановски        | Александар             | Охрид    | 10      | десет      |                           |                 |                |                  |     |                                            |          |                        |                             |                           |                |
| 20       |                         | 0084 ФИ                     | шандуловска      | імарија<br>Баби        | велес    | 10      | десет      |                           |                 |                |                  |     |                                            |          |                        |                             |                           |                |
| 21       |                         | 0090 ØN                     | камоуровски      | Боои                   | Струмица | ð<br>10 | осум       |                           |                 |                |                  |     |                                            |          |                        |                             |                           |                |
| 22       |                         | DOPT ON                     | ГлалајџИев       | григор                 | велес    | 10      | десет      | 5                         |                 |                |                  |     |                                            |          |                        |                             |                           |                |
| 23       |                         |                             |                  |                        |          |         |            |                           |                 |                |                  |     |                                            |          |                        |                             |                           |                |

 Најпрво, со користење на условно форматирање (Conditional Formatting) креираме правило со кое со црвена боја ќе се означат оние кои имаат оценка 5. За таа цел избираме: Conditional Formatting -> Highlight Cells Rules -> Equal To, пришто се добива:

| Equal To                        | ? 🔀                     |
|---------------------------------|-------------------------|
| Format cells that are EQUAL TO: |                         |
| 5                               | with Custom Format      |
|                                 | OK Cancel               |
| Format Cells                    | ? 🛛                     |
| Number Font Border Fill         |                         |
| Background <u>C</u> olor:       | P <u>a</u> ttern Color: |
| No Color                        | Automatic 🗸 🗸           |
|                                 | Pattern Style:          |
|                                 |                         |
|                                 |                         |
|                                 |                         |
|                                 |                         |
|                                 |                         |
| Fill Effects More Colors        |                         |
|                                 |                         |
| Sample                          |                         |
|                                 |                         |
|                                 |                         |
|                                 |                         |
|                                 | Clear                   |

 Потоа креираме правило со кое со зелена боја ќе се означат оние кои имаат оценка над 5. За таа цел избираме: Conditional Formatting -> Highlight Cells Rules -> Between, пришто се добива:

| Between                        |                         | ? 🗙    |
|--------------------------------|-------------------------|--------|
| Format cells that are BETWEEN: |                         |        |
| 6 💽 and 10                     | with Custom Format      | ~      |
|                                |                         |        |
|                                | ОК                      | Cancel |
| Format Cells                   |                         | ? 🔀    |
| Number Font Border Fill        |                         |        |
| Background <u>C</u> olor:      | P <u>a</u> ttern Color: |        |
| No Color                       | Automatic               | ~      |
|                                | <u>P</u> attern Style:  |        |
|                                |                         | ×      |
|                                |                         |        |
|                                |                         |        |
|                                |                         |        |
|                                |                         |        |
| Fill Effects                   |                         |        |
|                                |                         |        |
| _                              |                         |        |
| Sample                         |                         |        |
|                                |                         |        |
|                                |                         |        |
|                                |                         | Clear  |
|                                |                         | cioai  |

Постои и форматирање **Format As Table**, кое всушност дава готови формати кои го олеснуваат прикажувањето и читливоста на податоците. На пример, секоја непарна ќелија може да се обои, додека секоја парна да не се обои.

| <b>C</b> ) |       | <b>4) -</b> (4 - ) | Ŧ             |            | Book1 - I    | Microsoft Ex | cel          |          | Table   | Tools                                 | _ = :                                                      |
|------------|-------|--------------------|---------------|------------|--------------|--------------|--------------|----------|---------|---------------------------------------|------------------------------------------------------------|
| 9          | Ho    | me Inser           | t Page Layout | Formulas   | Data         | Review       | View Add-In  | s Acro   | bat Des | ign                                   | 0 - 🗉                                                      |
| Ê          | X     | Lut<br>Conv        | Calibri       | * 11 * A   | . A.         | = = 🗞        | Wrap Ter     | đ        | General | *                                     | 🔢 📝 🖓 🖿 Υ 🧊 Σ AutoSum * 🎢 🕅                                |
| Paste      | <br>  | Format Painte      | BIU           | 🗄 • 🔕 •    | <u>A</u> • 🔳 | 동 글 🛊        | 💼 💀 Merge &  | Center 🝷 | \$ - %  | • • • • • • • • • • • • • • • • • • • | Conditional Format Cell Insert Delete Format Sort & Find & |
|            | Clipb | oard <sup>r</sup>  | 5 F           | ont        | 6            | Ali          | gnment       | G.       | Numb    | ber 🗔                                 | Light                                                      |
|            | B     | 2                  | - ( ) fx      | индекс     |              |              |              |          |         |                                       |                                                            |
|            | Α     | В                  | С             | D          | E            | F            | G            | н        |         |                                       |                                                            |
| 1          |       | -                  | -             | -          | _            |              | _            |          |         | -                                     |                                                            |
| 2          |       | индекс 💌           | Презиме 💌     | Име 💌      | Град 💽       | Оценк 🔻      | со зборови 💌 |          |         |                                       |                                                            |
| 3          |       | 0016 ФИ            | Кукунешоски   | Александар | Скопје       | 6            | шест         |          |         |                                       |                                                            |
| 4          |       | 0029 ФИ            | Танчески      | Бранко     | Битола       | 6            | шест         |          |         |                                       |                                                            |
| 5          |       | 0032 ФИ            | Спахо         | Ерзана     | Охрид        | 7            | седум        |          |         |                                       |                                                            |
| 6          |       | 0033 ФИ            | Василески     | Дарко      | Охрид        | 8            | осум         |          |         |                                       | Table Style Light 16                                       |
| 7          |       | 0034 ФИ            | Митаноски     | Михаил     | Струга       | 9            | девет        |          |         |                                       | Medium                                                     |
| 8          |       | 0035 ФИ            | Бошевски      | Александар | Струмица     | 10           | десет        |          |         |                                       |                                                            |
| 9          |       | 0036 ФИ            | Шопоски       | Михајло    | Скопје       | 10           | десет        |          |         |                                       |                                                            |
| 10         |       | 0037 ФИ            | Стоески       | Игор       | Скопје       | 7            | седум        |          |         |                                       |                                                            |
| 11         |       | 0038 ФИ            | Ристески      | Александар | Скопје       | 8            | осум         |          |         |                                       |                                                            |
| 12         |       | 0050 ФИ            | Фазловски     | Насер      | Струмица     | 9            | девет        |          |         |                                       |                                                            |
| 13         |       | 0052 ФИ            | Броња         | Енсар      | Велес        | 9            | девет        |          |         |                                       |                                                            |
| 14         |       | 0054 ФИ            | Љатовски      | Александар | Охрид        | 9            | девет        |          |         |                                       |                                                            |
| 15         |       | 0055 ФИ            | Шеали         | Ердил      | Велес        | 7            | седум        |          |         |                                       | <del></del>                                                |
| 16         |       | 0057 ФИ            | Крстевски     | Владимир   | Скопје       | 7            | седум        |          |         |                                       |                                                            |
| 17         |       | 0059 ФИ            | Асан          | Исмаил     | Струмица     | 8            | осум         |          |         |                                       |                                                            |
| 18         |       | 0064 ФИ            | Цветаноска    | Верче      | Велес        | 8            | осум         |          |         |                                       |                                                            |
| 19         |       | 0071 ФИ            | Ивановски     | Александар | Охрид        | 10           | десет        |          |         |                                       | Dark                                                       |
| 20         |       | 0084 ФИ            | Шандуловска   | Марија     | Велес        | 10           | десет        |          |         |                                       |                                                            |
| 21         |       | 0090 ФИ            | Камбуровски   | Боби       | Струмица     | 8            | осум         |          |         |                                       |                                                            |
| 22         |       | 0091 ФИ            | Калајџиев     | Григор     | Велес        | 10           | десет        |          |         |                                       |                                                            |
| 23         |       |                    |               |            |              |              |              |          |         |                                       |                                                            |
| 24         |       |                    |               |            |              |              |              |          |         |                                       |                                                            |
| 25         |       |                    |               |            |              |              |              |          |         |                                       | 🙀 New Table Style                                          |
| 26         |       |                    |               |            |              |              |              |          |         |                                       | New PivotTable Style                                       |
| 27         |       |                    |               |            |              |              |              |          |         |                                       |                                                            |
| 28         |       |                    |               |            |              |              |              |          |         |                                       |                                                            |

Постојат готови стилови за ќелиите кои може да се изберат на следниов начин:

| C  |       | <b>n)</b> ~ (° ~ | ÷               |                                 |              |        |               | 1           | Book1  | Microsoft Exc | el                 |              |                    |                    |                | - 1            | 5 X      |
|----|-------|------------------|-----------------|---------------------------------|--------------|--------|---------------|-------------|--------|---------------|--------------------|--------------|--------------------|--------------------|----------------|----------------|----------|
|    | Но    | me Ins           | ert Page Layo   | ut Formula:                     | 5 Data       | Review | View          | Add-Ins     | Acrob  | t             |                    |              |                    |                    |                | 🥥 🗕            | = x      |
| ľ  |       | Cut              | Calibri         | * 11 · · .                      | A A =        | = =    | ≫~ <b>≣</b> v | Vrap Text   |        | General       | •                  | <b>S</b>     | II 🗾               | i 🏹 🖅              | Σ AutoSum -    | 27 🕅           |          |
| Pa | ste 🦪 | Format Paint     | B I U           | - 🖃 - 💩 -                       | <u>A</u> - = | ==     | 律律 🔤 N        | lerge & Cer | iter * | \$ - % ,      | €.0 .00<br>0.€ 00. | Conditional  | Format Cell        | Insert Delete Form | at 🖉 Clear 🕶   | Sort & Find &  |          |
|    | Clipb | pard             | G               | Font                            | G            |        | Alignment     |             | G      | Good, Bad ar  | d Neutral          | ronnacting a | is fable (styles ) |                    |                | The Select     |          |
|    | J1    | 5                | <del>.</del> (• | fx                              |              |        |               |             |        | Normal        | Ba                 | ł            | Good               | Neutral            |                |                |          |
|    | А     | В                | с               | D                               | E            | F      | G             | н           | 1      | Data and Mo   | del                |              |                    |                    |                |                |          |
| 1  |       |                  |                 |                                 |              |        |               |             |        | Calculation   | Ch                 | eck Cell     | Explanatory        | Input              | Linked Cell    | Note           |          |
| 2  |       | индекс           | Презиме         | Име                             | Град         | Оценка | со зборови    |             |        | Output        | 10/2               | raing Toyt   |                    |                    |                |                | -        |
| 3  |       | 0016 ФИ          | Кукунешоски     | Александар                      | Скопје       | 6      | шест          |             |        | υιιριι        | vva                | ming text    |                    |                    |                |                |          |
| 4  |       | 0029 ФИ          | Танчески        | Бранко                          | Битола       | 6      | шест          |             |        | Titles and He | adings             |              |                    |                    | 111241         |                |          |
| 5  |       | 0032 ФИ          | Спахо           | Ерзана                          | Охрид        | 7      | седум         |             |        | Heading       | 1 He               | ading 2      | Heading 3          | Heading 4          | Title          | Total          | _        |
| 6  |       | 0033 ФИ          | Василески       | Дарко                           | Охрид        | 8      | осум          |             |        | Themed Cell   | Styles             |              |                    |                    |                |                |          |
| 7  |       | 0034 ФИ          | Митаноски       | Михаил                          | Струга       | 9      | девет         |             |        | 20% - Accen   | t1 209             | 6 - Accent2  | 20% - Accent3      | 20% - Accent4      | 20% - Accent5  | 20% - Accente  | ;        |
| 8  |       | 0035 ФИ          | Бошевски        | Александар                      | Струмица     | 10     | десет         |             |        | 40% Accor     | 1 409              | Accont2      | 40% Accort2        | 40% Accont4        | 40% Accosts    | 40% Accorte    |          |
| 9  |       | 0036 ФИ          | Шопоски         | Михајло                         | Скопје       | 10     | десет         |             |        | 4070 - Accell | 40,                | 0 - Accentz  | 40% - Accents      | 40% - Accent4      | 4070 - Accento | 4076 - Accento | <u> </u> |
| 10 |       | 0037ФИ           | Стоески         | Игор                            | Скопје       | /      | седум         |             |        | 60% - Accen   | t1 609             | 6 - Accent2  | 60% - Accent3      | 60% - Accent4      | 60% - Accent5  | 60% - Accenté  |          |
| 11 |       | 0038 ΦM          | Ристески        | Александар                      | Скопје       | 8      | осум          |             |        | Accent1       | Act                | ent2         | Accent3            | Accent4            | Accent5        | Accent6        |          |
| 12 |       | 0050 ФИ          | Фазловски       | насер                           | Струмица     | 9      | девет         |             |        | Number Form   | nat                |              |                    |                    |                |                |          |
| 10 |       | 0052 ΦH          | Бронва          | Алоксандар                      | Охона        |        | девет         |             |        | Comma         | Co                 | nma [0]      | Currency           | Currency [0]       | Percent        |                |          |
| 14 |       | 0055 MM          | Шеали           | <del>колександар</del><br>Ердия | Велес        | 7      | селим         |             |        | comilia       | 0                  | 1110 [0]     | currency           | currency [0]       | rereent        |                | •        |
| 16 |       | 0057 ФИ          | Крстевски       | Влалимир                        | Скопіе       | 7      | селум         |             |        | New Cell      | Style              |              |                    |                    |                |                |          |
| 17 |       | 0059 ФИ          | Асан            | Исмаил                          | Струмица     | 8      | OCVM          |             |        | Merge St      | /les               |              |                    |                    |                |                |          |
| 18 |       | 0064 ФИ          | Цветаноска      | Верче                           | Велес        | 8      | осум          |             |        |               |                    |              |                    |                    |                |                |          |
| 19 |       | 0071 Ф <u>И</u>  | Ивановски       | Александар                      | Охрид        | 10     | десет         |             |        |               |                    |              |                    |                    |                |                |          |
| 20 |       | 0084 ФИ          | Шандуловска     | Марија                          | Велес        | 10     | десет         |             |        |               |                    |              |                    |                    |                |                |          |
| 21 |       | 0090 ФИ          | Камбуровски     | Боби                            | Струмица     |        | осум          |             |        |               |                    |              |                    |                    |                |                |          |
| 22 |       | 0091 ФИ          | Калајџиев       | Григор                          | Велес        | 10     | десет         |             |        |               |                    |              |                    |                    |                |                |          |
| 23 |       |                  |                 |                                 |              |        |               |             |        |               |                    |              |                    |                    |                |                |          |

# Додавање/ Бришење и менување на димензии на ќелии

Додавањето и бришењето на ќелиите, како и менувањето на нивните димензии може да се направи на неколку начини, но наједноставниот начин е преку Home табот, во делот Cells.

| 0  |        | <b>1)</b> - (° -           | Ŧ                |            |          |        |              | E                        | Book1 - N      | licrosoft Exc | el              |                               |          |            |                |                                | -                              | . 🗆 X           |
|----|--------|----------------------------|------------------|------------|----------|--------|--------------|--------------------------|----------------|---------------|-----------------|-------------------------------|----------|------------|----------------|--------------------------------|--------------------------------|-----------------|
| 0  | Ho     | me Ins                     | ert Page Layo    | ut Formula | s Data   | Review | View         | Add-Ins                  | Acrobat        |               |                 |                               |          |            |                |                                | 0                              | - 🖷 X           |
| Pa | te     | Lut<br>Lopy<br>Format Pain | Calibri<br>B I U | • 11 •     |          | = =    | ≫- 計<br>律律 函 | Wrap Text<br>Merge & Cen | Ge<br>ter • \$ | neral         | •<br>•.0<br>•.0 | Conditional<br>Formatting * a | Format ( | Cell Inser | t Delete Forma | Σ AutoSum<br>Fill →<br>Clear → | Sort & Find<br>Filter * Select | a<br>au<br>et ≁ |
|    | Ciipbu | Jaru                       | 6                | e l        |          |        | Angrimerit   |                          |                | Number        |                 |                               | tytes    |            | Cells          | EC                             | nung                           | v               |
|    |        | -                          | • (* .           | /x         | -        | -      | -            |                          |                |               |                 |                               |          |            |                |                                |                                | ×               |
|    | A      | в                          | L                | D          | E        | F      | G            | н                        | 1              | J             | ĸ               | L                             | IVI      | N          |                | P Q                            | к                              | 5               |
| 2  |        | инлекс                     | Презиме          | Имо        | Град     | Оценка | CO 2600084   |                          |                |               |                 |                               |          |            |                |                                |                                |                 |
| 3  |        | 0016 ФИ                    | Кукунешоски      | Алексанлар | Скопіе   | 6      | шест         |                          |                |               |                 |                               |          |            |                |                                |                                |                 |
| 4  |        | 0029 ФИ                    | Танчески         | Бранко     | Битола   | 6      | шест         |                          |                |               |                 |                               |          |            |                |                                |                                |                 |
| 5  |        | 0032 ФИ                    | Спахо            | Ерзана     | Охрид    | 7      | седум        |                          |                |               |                 |                               |          |            |                |                                |                                |                 |
| 6  |        | 0033 ФИ                    | Василески        | Дарко      | Охрид    | 8      | осум         |                          |                |               |                 |                               |          |            |                |                                |                                |                 |
| 7  |        | 0034 ФИ                    | Митаноски        | Михаил     | Струга   | 9      | девет        |                          |                |               |                 |                               |          |            |                |                                |                                |                 |
| 8  |        | 0035 ФИ                    | Бошевски         | Александар | Струмица | 10     | десет        |                          |                |               |                 |                               |          |            |                |                                |                                |                 |
| 9  |        | 0036 ФИ                    | Шопоски          | Михајло    | Скопје   | 10     | десет        |                          |                |               | ]               |                               |          |            |                |                                |                                |                 |
| 10 |        | 0037 ФИ                    | Стоески          | Игор       | Скопје   | 7      | седум        |                          |                |               | T               |                               |          |            |                |                                |                                |                 |
| 11 |        | 0038 ФИ                    | Ристески         | Александар | Скопје   | 8      | осум         |                          |                |               |                 |                               |          |            |                |                                |                                |                 |
| 12 |        | 0050 ФИ                    | Фазловски        | Насер      | Струмица | 9      | девет        |                          |                |               |                 |                               |          |            |                |                                |                                |                 |
| 13 |        | 0052 ФИ                    | Броња            | Енсар      | Велес    | 9      | девет        |                          |                |               |                 |                               |          |            |                |                                |                                |                 |
| 14 |        | 0054 ФИ                    | Љатовски         | Александар | Охрид    | 9      | девет        |                          |                |               |                 |                               |          |            |                |                                |                                |                 |
| 15 |        | 0055 ФИ                    | Шеали            | Ердил      | Велес    | 7      | седум        |                          |                |               |                 |                               |          |            |                |                                |                                |                 |
| 16 |        | 0057 ФИ                    | Крстевски        | Владимир   | Скопје   | 7      | седум        |                          |                |               |                 |                               |          |            |                |                                |                                |                 |
| 17 |        | 0059 ФИ                    | Асан             | Исмаил     | Струмица | 8      | осум         |                          |                |               |                 |                               |          |            |                |                                |                                |                 |
| 18 |        | 0064 ФИ                    | Цветаноска       | Верче      | Велес    | 8      | осум         |                          |                |               |                 |                               |          |            |                |                                |                                |                 |
| 19 |        | 0071 ФИ                    | Ивановски        | Александар | Охрид    | 10     | десет        |                          |                |               |                 |                               |          |            |                |                                |                                |                 |
| 20 |        | 0084 ФИ                    | Шандуловска      | Марија     | Велес    | 10     | десет        |                          |                |               |                 |                               |          |            |                |                                |                                |                 |
| 21 |        | 0090 ΦN                    | камбуровски      | БОри       | струмица | 8      | осум         |                          |                |               |                 |                               |          |            |                |                                |                                |                 |
| 22 |        | 0091 ΦN                    | калајџиев        | григор     | велес    | 10     | десет        |                          |                |               |                 |                               |          |            |                |                                |                                |                 |
| 23 |        |                            |                  |            |          |        |              |                          |                |               |                 |                               |          |            |                |                                |                                |                 |

### Автоматско пополнување

Имаме база од повеќе студенти на кои треба да им се додаде реден број. Наједноставен начин да го направиме тоа е следниов:

- Во првите три ќелии внесуваме 1, 2, 3.
- Ги селектираме трите ќелии и со курсорот се позиционираме во долниот десен агол пришто тој ќе добие форма на "крст".

| 0  |            | + (°≝ + ) ∓ |                |                            |                 | De         | odatokZa | Vezba4 (cirkul | arni pisma | tabela) - M          | icrosoft Ex | cel        |            |           |             |          |         |          | x    |
|----|------------|-------------|----------------|----------------------------|-----------------|------------|----------|----------------|------------|----------------------|-------------|------------|------------|-----------|-------------|----------|---------|----------|------|
| U  | Home       | Insert      | Page Layou     | ut Formulas                | Data Re         | view Vie   | w Ad     | d-Ins Acrol    | bat        |                      |             |            |            |           |             |          |         | 0 - 1    | 5 X  |
|    | کے<br>Cut  |             | Calibri        | * 11 * A                   | <b>→</b>        | <b>=</b> » | 📑 Wra    | p Text         | General    | ×                    | 5           |            |            |           | × 🗊         | Σ AutoS  | um * Az | A        |      |
| Pa | iste 🔏 Eor | mat Painter | BIU            | - 🖽 - 🖄 - 🔒                | A- 88           | ≡ 律律       | Mer      | ge & Center +  | \$ - %     | • •.0 .00<br>•.€ 00. | Conditio    | nal Format | Cell       | Insert De | lete Format | Clear 1  | Sort &  | Find &   |      |
|    | Clipboar   | d G         |                | Font                       | 6               | Alianr     | nent     | G.             | Num        | ber 🕞                | Formattin   | styles     | * Styles * | C         | ells        | CZ CICUI | Editing | Select * |      |
|    | 85         |             |                | Ç 1                        |                 |            |          |                |            |                      |             |            |            |           |             |          |         |          | ×    |
|    | A          | P           |                | <br>D                      | c               | c          | G        | ш              | 1          |                      | K           |            | м          | N         | 0           | D        | 0       | D        |      |
| 1  | ~          | 0           | C              | U                          |                 |            | 0        |                |            | ,                    | K           |            | 191        | IN IS     | 0           | r.       | ų       | N        |      |
| 2  |            |             |                |                            |                 |            |          |                |            |                      |             |            |            |           |             |          |         |          |      |
| 3  |            |             |                |                            |                 |            |          |                |            |                      |             |            |            |           |             |          |         |          |      |
| 4  |            | реден број  | индекс         | Презиме                    | Име             | Град       | Оценка   | со зборови     |            |                      |             |            |            |           |             |          |         |          |      |
| 5  |            | 1           | 0016 ФИ        | Кукунешоски                | Александар      | Скопје     | 6        | шест           |            |                      |             |            |            |           |             |          |         |          |      |
| 6  |            | 2           | 0029 ФИ        | Танчески                   | Бранко          | Битола     | 6        | шест           |            |                      |             |            |            |           |             |          |         |          |      |
| 7  |            | 3           | 0032 ФИ        | Спахо                      | Ерзана          | Охрид      | 7        | седум          |            |                      |             |            |            |           |             |          |         |          |      |
| 8  |            |             | 0033 ФИ        | Василески                  | Дарко           | Охрид      | 8        | осум           |            |                      |             |            |            |           |             |          |         |          |      |
| 9  |            |             | 0034 ФИ        | Митаноски                  | Михаил          | Струга     | 9        | девет          |            |                      |             |            |            |           |             |          |         |          |      |
| 10 |            |             | 0035 ФИ        | Бошевски                   | Александар      | Струмица   | 10       | десет          |            |                      |             |            |            |           |             |          |         |          |      |
| 11 |            |             | 0036 ФИ        | Шопоски                    | Михајло         | Скопје     | 10       | десет          |            |                      |             |            |            |           |             |          |         |          |      |
| 12 |            |             | 0037 ФИ        | Стоески                    | Игор            | Скопје     | 7        | седум          |            |                      |             |            |            |           |             |          |         |          | - 11 |
| 13 |            |             | 0038 ФИ        | Ристески                   | Александар      | Скопје     | 8        | осум           |            |                      |             |            |            |           |             |          |         |          |      |
| 14 |            |             | 0050 ФИ        | Фазловски                  | Hacep           | Струмица   | 9        | девет          |            |                      |             |            |            |           |             |          |         |          | - 11 |
| 15 |            |             | 0052 ФИ        | Броња                      | Енсар           | Велес      | 9        | девет          |            |                      |             |            |            |           |             |          |         |          |      |
| 16 |            |             | 0054 ФИ        | Љатовски                   | Александар      | Охрид      | 9        | девет          |            |                      |             |            |            |           |             |          |         |          |      |
| 17 |            |             | 0055 ФИ        | Шеали                      | Ердил           | Велес      | 7        | седум          |            |                      |             |            |            |           |             |          |         |          | - 11 |
| 18 |            |             | 0057ФИ         | Крстевски                  | Владимир        | Скопје     | /        | седум          |            |                      |             |            |            |           |             |          |         |          |      |
| 19 |            |             | 0059 <b>ФИ</b> | Асан                       | исмаил          | струмица   | 8        | осум           |            |                      |             |            |            |           |             |          |         |          |      |
| 20 |            |             | 0064 ФИ        | цветаноска                 | верче           | велес      | 8        | осум           |            |                      |             |            |            |           |             |          |         |          |      |
| 21 |            |             | 0094 ΦI4       | ивановски                  | Александар      | Охрид      | 10       | десет          |            |                      |             |            |            |           |             |          |         |          |      |
| 22 |            |             | 0000 ФИ        | шандуловска<br>Камбирорски | імарија<br>Боби | Стриница   | 01       | десег          |            |                      |             |            |            |           |             |          |         |          |      |
| 23 |            |             | 0090 ΦM        | Калациюр                   | Боон            | Волос      | 10       | посот          |            |                      |             |            |            |           |             |          |         |          | +1   |
| 24 |            | L           | 0051 001       | палајџиев                  | григор          | benec      | 10       | dece:          |            |                      |             |            |            |           |             |          |         |          |      |
| 25 |            |             |                |                            |                 |            |          |                |            |                      |             |            |            |           |             |          |         |          |      |

# • Повлекуваме со курсорот до последниот студент.

| 0  | ) 🖬 🤊     | <b>▼</b> ( <sup>2</sup> 1 <b>▼</b> ) <b>₹</b> |           |             |            | D        | odatokZa | Vezba4 (cirku | larni pisma | tabela) - Mi                          | crosoft Ex | cel        |            |            |            |          |         |          | x    |
|----|-----------|-----------------------------------------------|-----------|-------------|------------|----------|----------|---------------|-------------|---------------------------------------|------------|------------|------------|------------|------------|----------|---------|----------|------|
| U  | Home      | Insert                                        | Page Layo | ut Formulas | Data Re    | view Vie | w Ad     | d-Ins Acro    | bat         |                                       |            |            |            |            |            |          |         | 🕜 _ t    | x    |
| ſ  | K Cur     | t                                             | Calibri   | • 11 • A    | <br>∧` ≡ ≡ | ₩.       | 📑 Wraj   | p Text        | General     | *                                     |            |            |            |            | × 💼        | Σ AutoSu | m • A   | A        |      |
| Pa | ste 🦪 Eor | mat Painter                                   | BIU       | • 🖽 • 🖄 • . |            | ∃ 律律     | Merg     | ge & Center 👻 | \$ - %      | • • • • • • • • • • • • • • • • • • • | Condition  | nal Format | Cell       | Insert Del | ete Format | Clear v  | Sort &  | Find &   |      |
|    | Clipboar  | d G                                           |           | Font        | 6          | Alian    | nent     | 5             | Num         | ber 🗔                                 | Formattin  | styles     | * Styles * | Ce         | lls        | CZ cicui | Editing | Select * |      |
|    | 85        | <b>.</b>                                      |           | fr 1        |            |          |          |               | ·           |                                       | <u>^</u>   |            |            | ·          |            | ×        | -       |          | ¥    |
|    | ^         | P                                             |           |             | E          | E        | G        | u             |             | 1                                     | ĸ          | 1          | м          | N          | 0          | D        | 0       | p        |      |
| 1  | ~         | 0                                             | C         | U           |            |          | 0        |               |             |                                       | N          |            | 141        | i N        | 0          | F        | ų       | N        | - A  |
| 2  |           |                                               |           |             |            |          |          |               |             |                                       |            |            |            |            |            |          |         |          |      |
| 3  |           |                                               |           |             |            |          |          |               |             |                                       |            |            |            |            |            |          |         |          |      |
| 4  |           | реден број                                    | индекс    | Презиме     | Име        | Град     | Оценка   | со зборови    | 1           |                                       |            |            |            |            |            |          |         |          |      |
| 5  |           | 1                                             | 0016 ФИ   | Кукунешоски | Александар | Скопје   | 6        | шест          |             |                                       |            |            |            |            |            |          |         |          |      |
| 6  |           | 2                                             | 0029 ФИ   | Танчески    | Бранко     | Битола   | 6        | шест          |             |                                       |            |            |            |            |            |          |         |          |      |
| 7  |           | 3                                             | 0032 ФИ   | Спахо       | Ерзана     | Охрид    | 7        | седум         |             |                                       |            |            |            |            |            |          |         |          |      |
| 8  |           | 4                                             | 0033 ФИ   | Василески   | Дарко      | Охрид    | 8        | осум          |             |                                       |            |            |            |            |            |          |         |          |      |
| 9  |           | 5                                             | 0034 ФИ   | Митаноски   | Михаил     | Струга   | 9        | девет         |             |                                       |            |            |            |            |            |          |         |          |      |
| 10 |           | 6                                             | 0035 ФИ   | Бошевски    | Александар | Струмица | 10       | десет         |             |                                       |            |            |            |            |            |          |         |          | _    |
| 11 |           | 7                                             | 0036 ФИ   | Шопоски     | Михајло    | Скопје   | 10       | десет         |             |                                       |            |            |            |            |            |          |         |          | - 11 |
| 12 |           | 8                                             | 0037ФИ    | Стоески     | Игор       | Скопје   | 7        | седум         |             |                                       |            |            |            |            |            |          |         |          | - 11 |
| 13 |           | 9                                             | 0038 ФИ   | Ристески    | Александар | Скопје   | 8        | осум          |             |                                       |            |            |            |            |            |          |         |          |      |
| 14 |           | 10                                            | 0050 ФИ   | Фазловски   | Hacep      | Струмица | 9        | девет         |             |                                       |            |            |            |            |            |          |         |          | - 11 |
| 15 |           | 11                                            | 0052 ФИ   | Броња       | Енсар      | Велес    | 9        | девет         |             |                                       |            |            |            |            |            |          |         |          |      |
| 16 |           | 12                                            | 0054 ΦN   | Льатовски   | Александар | Охрид    | 9        | девет         |             |                                       |            |            |            |            |            |          |         |          |      |
| 1/ |           | 13                                            | 0057 ΦM   | шеали       | Ердил      | велес    | /        | седум         |             |                                       |            |            |            |            |            |          |         |          |      |
| 10 |           | 14                                            | 0050 014  | Асоц        | владимир   | Скопје   | , /<br>。 | седум         | -           |                                       |            |            |            |            |            |          |         |          | -    |
| 20 |           | 10                                            | 0053 ФИ   | Цветаноска  | Ропие      | Волос    | 8        | OCYM          |             |                                       |            |            |            |            |            |          |         |          |      |
| 20 |           | 17                                            | 0071 014  | Ивановски   | Александар | Охрия    | 10       | necer         | -           |                                       |            |            |            |            |            |          |         |          |      |
| 22 |           | 18                                            | 0084 ФИ   | Шанлуловска | Марија     | Bener    | 10       | лесет         |             |                                       |            |            |            |            |            |          |         |          |      |
| 23 |           | 19                                            | 0090 ΦM   | Камбуровски | Боби       | Струмица | 8        | OCVM          |             |                                       |            |            |            |            |            |          |         |          |      |
| 24 |           | 20                                            | 0091 ФИ   | Калајџиев   | Григор     | Велес    | 10       | десет         |             |                                       |            |            |            |            |            |          |         |          |      |
| 25 |           |                                               |           | ,,          |            |          |          |               |             |                                       |            |            |            |            |            |          |         |          |      |
|    |           |                                               |           |             |            |          |          |               |             |                                       |            |            |            |            |            |          |         |          |      |

Истото може да го направиме за денови, месеци и години.